# QUICK INSTALLATION GUIDE

## Hardware Overview

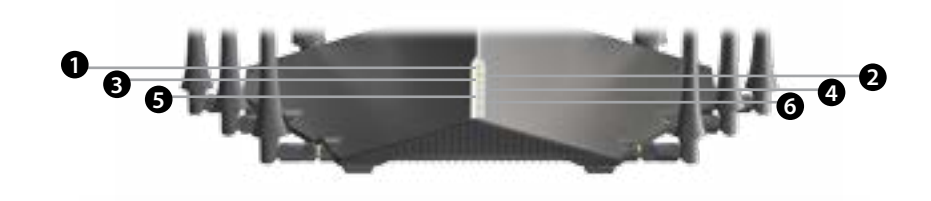

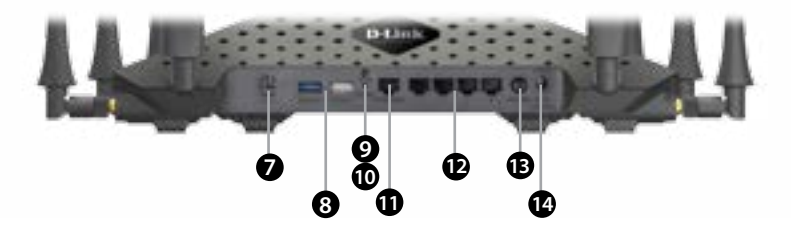

| 1 | Power LED            | A solid green light indicates a proper connection to the power supply.               |
|---|----------------------|--------------------------------------------------------------------------------------|
| 2 | Internet LED         | A solid green light indicates a connection to your broadband service.                |
| 3 | Wi-Fi LED            | A solid green light indicates that Wi-Fi is operational                              |
| 4 | USB 2.0 LED          | A solid green light indicates a USB device is attached                               |
| 5 | USB 3.0 LED          | A solid orange light indicates a USB device is attached                              |
| б | DSL LED              | A solid green light indicates ADSL/VDSL sync                                         |
| 7 | DSL Port             | Connect to a DSL enabled telephone line and supplied filter/splitter                 |
| 8 | USB Ports            | Connect USB storage devices (Blue - USB 3.0, White - USB 2.0)                        |
| 9 | Reset Button         | Press and hold to reset to factory default settings                                  |
| 0 | WPS Button           | Push to enable WPS connect with wireless clients                                     |
| 1 | Ethernet<br>WAN Port | Connect an active Cable/NBN/UFB modem to use the DSL-5300 as a "Residential Gateway" |
| 2 | LAN (1~4)<br>Ports   | Connect Ethernet devices such as computers, switches, and game consoles.             |
| 3 | Power Button         | Press to turn on or off the device.                                                  |
| 4 | Power Port           | Connect the supplied power adapter.                                                  |
|   |                      |                                                                                      |

## **Minimum Requirements**

- Internet Requirements: An activated ADSL/VDSL telephone line and account with an Internet provider or;
  - An activated existing Internet connection (e.g. NBN FTTP, NBN HFC) that requires an Ethernet WAN interface

Web-based Configuration Requirements:
 Device with the following:

 An installed Ethernet adapter or wireless adapter

### Supported Browsers:

- Internet Explorer 7 or higher
   Safari 4 or higher
- Chrome
- Firefox
- Microsoft Edge

# Before you Start

• Internet Provider Account Details - If you are using an Australian or New Zealand ADSL/VDSL connection, you will need your username and password. If you do not have this information, contact your Internet provider. Do not proceed until you have this information.

DSL-5300

# Package Contents

| Ш |
|---|
|   |
|   |
|   |
|   |

Power Adapter

COBRA AC5300 Wave 2 Wi-Fi Modem Router (DSL-5300)

1 x Ethernet Cable 1 x Phone Cable

xDSL Microfilter/Splitter

Quick Install Guide & Wi-Fi Configuration Card

If any of the above items are missing, please contact your reseller/retailer.

# **Connect your Modem Router**

Connect the supplied Microfilter to your telephone outlet, with the cable labelled WALL SOCKET.

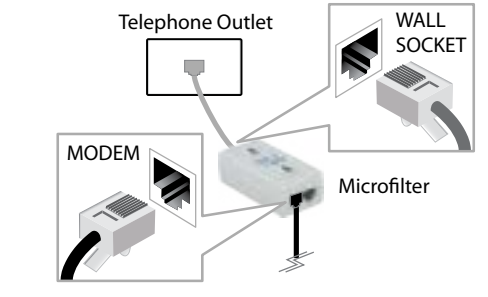

2 Connect the supplied Phone cable from the MODEM port on the Microfilter to the DSL port of the modem router.

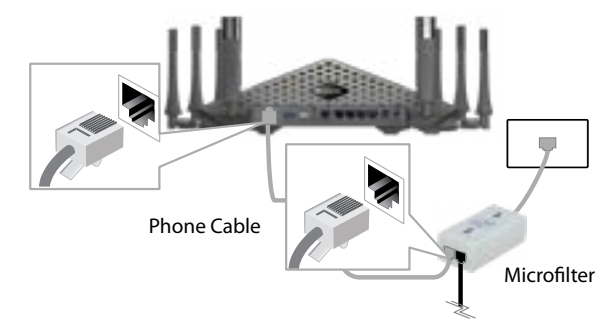

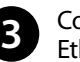

Connect the Ethernet cable from the LAN port of the modem router to the Ethernet port on your computer.

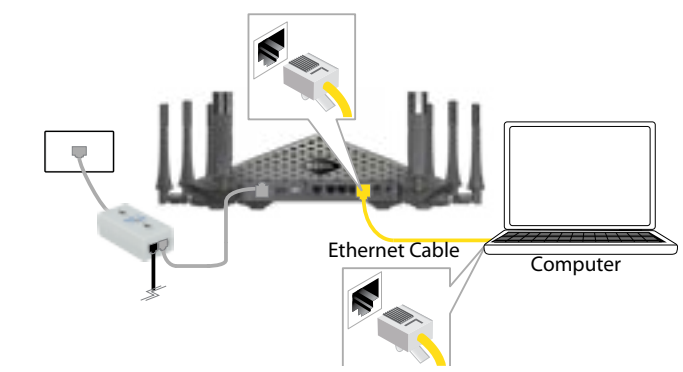

Plug the power adapter into your modem router and connect to an available power outlet.

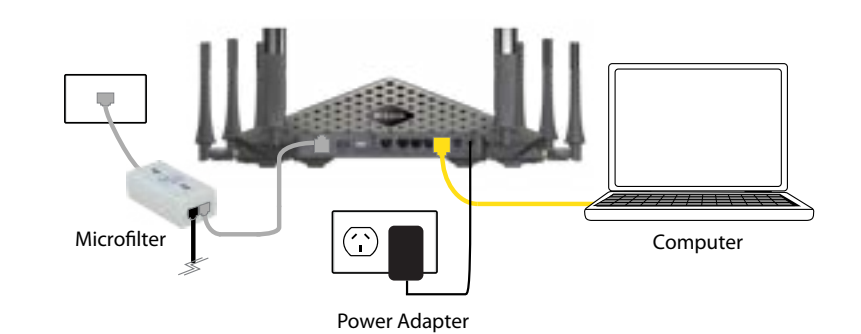

6 After the modem router has powered up, verify that the Power and ADSL LEDs are both lit.

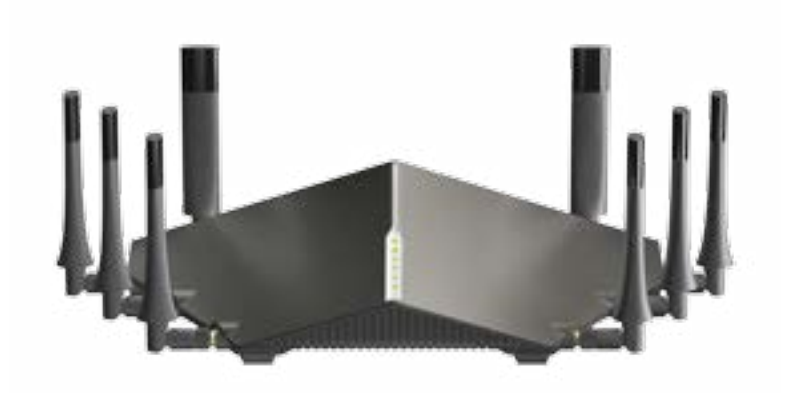

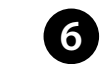

6 Continue with the *Configuration* section on the other side of this document.

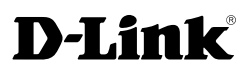

# Configuration

## Web Browser Setup

Open a web browser (e.g., Internet Explorer, Chrome, Firefox, or Safari) and enter '192.168.1.1' into the address bar. The Setup Wizard should commence straight away without requiring you to log in.

> D-UNK 192.168.1.1

Note: If you want to configure your modem router from a wireless computer or mobile device, connect to the router wirelessly by going to your wireless utility on your device. The default D-1ink 5300 Wi-Fi Network and the default Wi-Fi password is detailed on the Wi-Fi Configuration Card inside the box.

the Welcome screen appears, click Next to start the wizard.

Select your Internet Access Type - Ethernet WAN, ADSL or VDSL. Also Enable Tagged VLAN if your Internet connection requires it

101-11

• • •

5

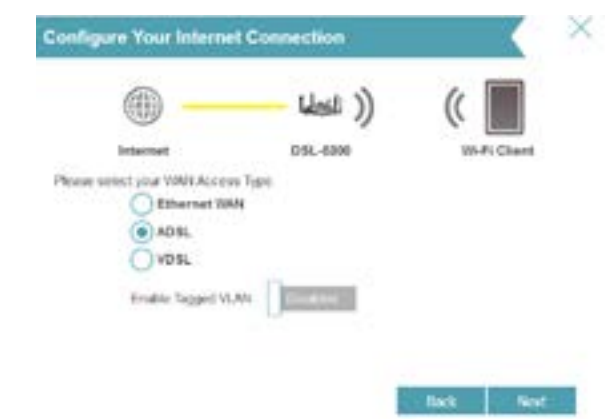

4. NOTE: This step is only for setting up an ADSL connection: Select your **country** to use the pre-configured ADSL settings

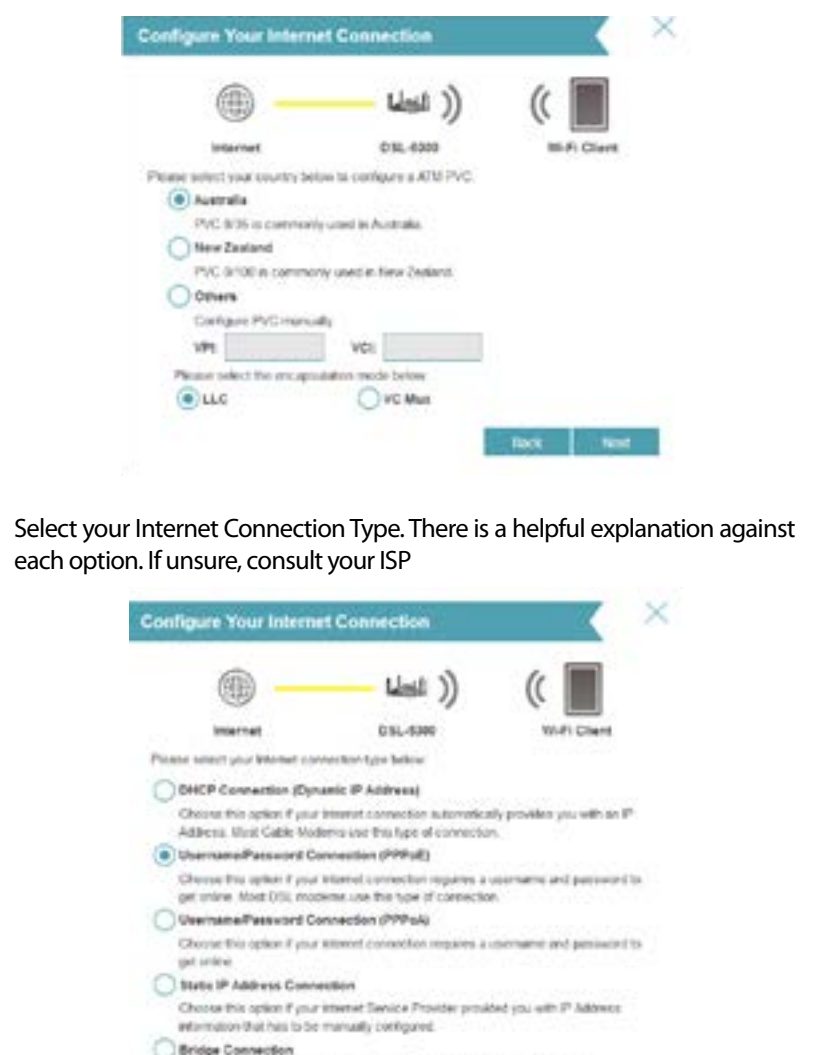

Onoria this letters of theire is another short or will all as Kotscheided Galoreites

End Not

6 Enter your Internet **Username** and **Password** when prompted. **NOTE:** This step is only relevant to some Connection Types from the previous step, such as PPPoE.

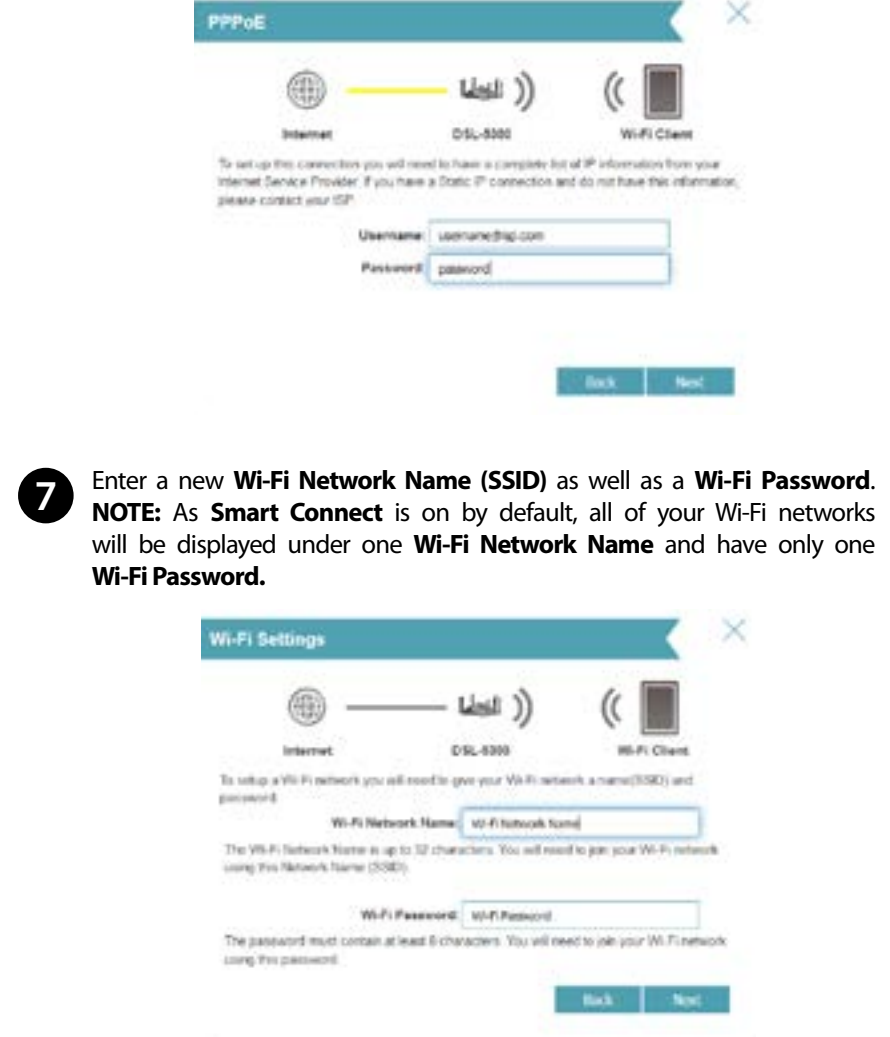

Review your settings and then click Finish to complete the Setup Wizard W-Pi Clart C4L-600 Below to a startmark of vice VR-FI security and dentics paperated settings. Plates make a note of your settings and click "Next". Connection Type: Dynamic IP (FIPPoE) 101-Pi Network Batter, Wi Pi Network Name WHICE Passanets 20-11 Paceword Device Admin Password, purposited ongratulations Corputations, you device has been configured. You can now connect to your WeFe refracele by using the new III-J i Network Name and Password row created Cannestian Type: Dynamic 27 (1979-06) Device Admin Feesward, password 10-Fi Network Name: (1)-Fi Nameri Name M-Fi Passaord Wi-Fi Passaord Congratulations! You have completed the Modem Router installation.

Enter a new Password to secure your modem router, click Next to continue.

By default, your new O-Link startup does not have a pasterword configured for administrator

access to the Web based closely also utility. To service your new device, please create a

Device Admin Password: junamed

Wi-Fi Client

vice Admin Password

And shared before

## Troubleshooting

### How do I connect my wireless devices to the DSL-5300 modem router?

- 1. Open your wireless network utility that displays available wireless networks.
- 2. Select the Wi-Fi Network name you assigned in the wizard and connect

Note: If you did not run the setup wizard or you reset the router to its default settings, refer to the label on the router for the default Wi-Fi Network Name and Wi-Fi Password

### You can also connect using WPS:

- 1. Press the WPS button on the DSL-5300 for three seconds.
- 2. Within one minute press the WPS button on your wireless device.
- 3. Allow up to two minutes to connect.

**Note:** Some devices may require you to log in to a utility to start the WPS process. Refer to the user manual of the device you want to connect to the router if you do not know how to start the WPS process.

## How do I change the wireless settings on the DSL-5300 modem router?

- 1. Open a web browser (e.g. Internet Explorer, Chrome, Firefox, or Safari) and enter the IP address of the router (http://192.168.1.1)
- 2. At the login screen, type in **admin** for the user name and enter the router password you created in the wizard.
- 3. Go to **Settings** > **Wireless** to create a new Wi-Fi network name (SSID) and Wi-Fi password.

### Documentation available at http://www.dlink.com.au/DSL-5300

## **Technical Support**

Having trouble installing your new product? D-Link's website contains the latest user documentation and software updates for D-Link products. Australian and New Zealand customers can contact D-Link Technical Support through our website.

### http://support.dlink.com.au

New Zealand

Australia

http://support.dlink.co.nz

Copyright ©2017 D-Link Corporation/D-Link Australia Pty Ltd. All rights reserved. D-Link and the D-Link logo are registered trademarks of D-Link Corporation or its subsidiaries in Australia and other countries. Other trademarks are the property of their respective owners. Maximum wireless signal rate derived from IEEE Standard 802.11g, 802.11n and 802.11ac specifications. Actual data throughput will vary. Network conditions and environmental factors, including volume of network traffic, building materials and construction, and network overhead, lower actual data throughput rate. Environmental factors will adversely affect wireless signal range. Product specifications, size and shape are subject to change without notice, and actual product appearance may differ from that depicted on the packaging. Visit www.dlink.com.au for more details.

Version 1.1 | August 17, 2017

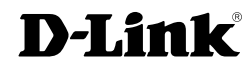